#### MA0613C180309

TEL:021-5954-7598 FAX:021-5954-7738

#### 数码温度控制器

# CX 系列 使用说明书

非常感谢您购买韩荣乐嗣电子(上海)有限公司产品。 请确认产品是否相符,并按照以下说明使用。 请将说明书放置于随时便于查阅的位置上。

# 安全注意事项 \_

| 兑明书记载的注意事项按重要度区分为危险 <i>、</i> 警告、注意标志。 |                         |  |  |
|---------------------------------------|-------------------------|--|--|
| <b>危险</b> 若不遵守则会有死亡或重伤等紧急的危险状况。       |                         |  |  |
| ▲ 警告                                  | 若不遵守可能发生死亡或重伤的内容。       |  |  |
| ▲ 注意                                  | 若不遵守可能会发生轻微伤害或有财产损失的内容。 |  |  |

# 危险

输出端子有触电危险,切勿与身体及通电物接触。

# 警告

- ・本机若用于有生命损害或财产损失大的机器时,请安装保护装置以防 发生事故。
- 本机器未带电源开关及保险丝,请在外部另外安装。
- (保险丝额定: 250 V 0.5 A)
- ·为防止本机器破损及故障,请使用额定电源电压。
- ・为防止触电及机器故障,在未完成所有配线之前,切勿投入电源。
- ・本机属非防爆构造、切勿在易燃性、爆发性气体环境下使用。
- 切勿对本机进行分解、加工、改线、修理,否则有触电、异常动作、火灾危险。
- ・安装、拆卸本机时,请先关掉电源。否则会引发触电、误动作、故障。
- ·不按制造商指定的方法使用时,有可能会受伤或造成财产损失。
- ・因有触电危险,请装到面板后再通电使用。

# \注意

- ·使用说明书的内容有可能在没有事前通报或预告下变更。
- ·请确认是否与订购的式样一致。
- ·请确认产品运输过程中破损与否、有无异常。
- ・使用时环境温度-5~50 °C(最高 40 °C)/湿度 35~85 % RH(不凝结)范围。
- ・切勿在有腐蚀性气体(特别是有害气体、氨等)、易燃性气体的场所使用。
- ・请勿在直接对本体引起震动或冲击的场所使用。
- ・请在无水、油、药品、蒸汽、灰尘、盐分、铁粉等(污染等级1或2)的场所使用。
- 切勿用酒精、苯等有机溶剂擦拭本机(请使用中性洗剂)。
- ·请避开诱导障碍大或静电、磁场干扰的场所。
- ·在野外的太阳光或灯管明亮的室内环境下,可能看不见显示器文字。
- ·请避开因直射日光及辐射热等而产生热堆积的场所。
- ・请在海拔 2000 m 以下的场所使用。
- ·进水时有漏电、发生火灾的危险,请务必接受检查。
- ·输入热电偶时,请使用定额补偿线。(使用一般线会引起温度误差。)
- ·输入测温阻抗体时,请使用主线电阻小且3线间无差异的阻抗。 (3线间电阻不一致会引起温度误差。)
- ・为避免受磁场干扰、使用输入信号线时请避开电源线、动力线、负载线。
- ・分离输入信号线与输出信号线,若无法分离,输入信号线请使用防护线。
- ·热电偶请用非接地传感器。(使用接地传感器可能会发生机器漏电引起误动作)
- ・电源干扰大时,建议您使用绝缘变压器及干扰滤波器。干扰滤波器必须
- 安装到接地面板上,且干扰滤波器的输出侧与机器电源端子间配线要短。 ・拧紧机器的电源线,对消除干扰有效。
- ·若警报功能设定不正确,机器发生异常也不输出。运行前请勿必确认动作状态。
- · 替换传感器时必须关闭电源。
- ・比例动作等工作频率高时,输出继电器若满负荷连接,就会缩短仪器的 寿命。所以,请使用辅助继电器。此时,最好使用 SSR 驱动型
- \* 使用电子开关时:把比例周期设为 20 Sec 以上
- \* 使用 SSR 时:把比例周期设定为 1Sec 以上
- ·在不使用的端子上,请不要连接任何线。
- ・请确认端子的极性后,正确地连接配线。
- ・本品安装到面板时,请使用 IEC60947-1 或 IEC60947-3 认证开关或断路器。
- ・请把开关或断路器安装到操作员便于使用的位置。
- ・请在面板上标明装有开关或断路器,若启动开关或断路器会断电的事项。 ·为继续安全地使用本产品,建议您定期进行检修。
- ·在本产品的安装元件中有些是有使用寿命或使用折旧。
- ·包括附属品在内,正常使用的情况下产品的保修期限为1年。
- ·投入电源时需要接点输出的预备时间。作为外部连锁回路等的信号时,请并用延 识继电器。
- ·仪器替换或发生故障需进行替换时,请确认互换性再进行替换。即使型号相同, 也会因参数设置差异而进行不同动作。

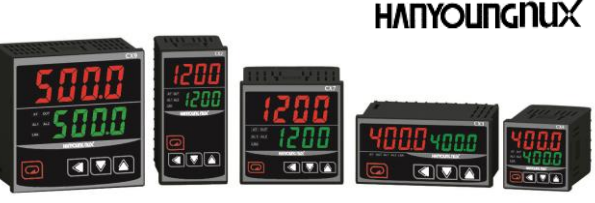

韩荣乐嗣电子(上海)有限公司 上海市嘉定工业区北区金娄路 168 号

http://www.hynux.com

| ż   | 到是构成 |          |   |                          |                                |
|-----|------|----------|---|--------------------------|--------------------------------|
| -   | キッパ  | III.K    |   |                          |                                |
|     | 単す   | <b>-</b> | 代 | 码                        | 内容                             |
|     | CX   |          |   |                          | 数码温度控制器 (输入种类:K,J,R,T,PT100 Ω) |
|     |      | 2        |   |                          | CX2 : 48 $	imes$ 96 mm         |
|     |      | 3        |   |                          | CX3 : 96 × 48 mm               |
|     | 外形   | 4        |   |                          | CX4 : 48 $\times$ 48 mm        |
|     |      | 7        |   |                          | CX7 : 72 $	imes$ 72 mm         |
|     |      | 9        |   |                          | CX9 : 96 $	imes$ 96 mm         |
|     |      |          | 1 |                          | SSR1+继电器 1+继电器 2               |
|     |      | - 14     | 2 |                          | SSR1+继电器 1+继电器 2, 继电器 3        |
| 物出力 | 評    | 3        |   | 4 — 20 mA + 继电器 2        |                                |
|     |      |          | 4 |                          | 4 - 20 mA + 继电器 2 + 继电器 3      |
|     | 电源电压 |          | A | 100 - 240 V a.c 50/60 Hz |                                |

※继电器输出根据内部参数分控制输出、警报输出、LBA 输出操作。

#### 输入 —

| 1844 <b>*</b> |                                            |
|---------------|--------------------------------------------|
| 输入种类          | 多种输入・热电偶:K,J,R,T(IEC)<br>热电阻: Pt100 Q(IEC) |
| 输入采样周期        | 0.1秒                                       |
| 输入电阻          | 1 MΩ以下                                     |
| 容许输入排线电阻      | 10 Ω/线以下(热电阻)。但3线间电阻要一致。                   |
| 容许输入电压        | 最大 10 V d. c                               |

#### 性能-

| 显示精度 | 最大范围的±0.3 % ±1 位                       |
|------|----------------------------------------|
| 绝缘电阻 | 20 MΩ以上,500 V d.c 1 分钟(第 1 端子-第 2 端子间) |
| 耐电压  | 2,300 Ⅴ a.c 50/60 Hz,1分钟(第1端子─第2端子间)   |

## 范围及输入代码 -

| 一页八 | 竹旦  | ᅓ᠈ᆅᄴ    | 范围                  |                  |  |
|-----|-----|---------|---------------------|------------------|--|
| 区方  | দদ  | 電入学化    | 摄氏(℃)               | 华氏(°F)           |  |
|     | E I | K       | -100 $\sim$ 1200    | -148 $\sim$ 2192 |  |
|     | 23  | ĸ       | $-100.0 \sim 500.0$ | -148 $\sim$ 932  |  |
| 热电偶 | L   | J       | -100.0 $\sim$ 500.0 | -148 $\sim$ 932  |  |
|     | ſ   | R       | $0 \sim 1700$       | 32 $\sim$ 3092   |  |
|     | Ł   | Т       | $-100.0 \sim 400.0$ | 148 $\sim$ 752   |  |
| 热电阻 | PĿ  | Pt100 Ω | -100.0 ~ 400.0      | -148.0 ~ 752.0   |  |

# 控制功能及输出 -

- ・控制方法: P. I.D 控制, P 控制, ON/OFF 控制
- ·自动调谐:根据自动调谐计算方法。
- ・ON/OFF 控制: PV>SV 时 0 % 输出, PV<SV 时 100 % 输出 (但,控制迟滞为"0"时)
- ·手动复位: 0.0 %~100.0 % 范围内用户设定。
- ・控制输出动作:正动作/负动作(根据设定参数选择)
- ・控制输出:继电器输出/电压脉冲输出(SSR 输出)※跟据参数选择

|           | 1a 触点, 最大 5 A                         | 250 V a. c, 5 A 30 V d. c(电阻负载) |  |  |
|-----------|---------------------------------------|---------------------------------|--|--|
|           | 继电器输出最多可                              | 继电器输出最多可选择 3 个                  |  |  |
| 继电器       | 继电器控制输出以                              | RLY1 输出。                        |  |  |
|           | 警报输出 2 点(AL                           | 1, AL2)及循环断线警报输出指定 RLY1,        |  |  |
|           | RLY2, RLY3 输出之-                       | •<br>•                          |  |  |
| eeD.      | 时分割比例控制(CYC)                          |                                 |  |  |
| SOK       | 相位控制(PHA)                             | 12-13% 0. 0脉冲电压 (贝敦电阻 000 0 以上) |  |  |
| 4 00 4    | 精度:最大范围的 0.5 %. 波动率 Vp-p : 最大范围 0.3 % |                                 |  |  |
| 4 - 20 MA | 容                                     | 许最大负载电阻 600 Ω                   |  |  |

#### -般事项

| 型号     | CX2                                | CX3   | CX4         | CX7      | CX9  |  |
|--------|------------------------------------|-------|-------------|----------|------|--|
| 电源电压   |                                    | 100 - | 240 V a.c 🗄 | 50/60 Hz |      |  |
| 电压变动率  |                                    | 电》    | 原电压的 土      | 10 %     |      |  |
| 消耗功率   |                                    |       | 最大 5.5 VA   | l l      |      |  |
| 环境温度   | $-5$ $\sim$ 50 $^\circ \mathrm{C}$ |       |             |          |      |  |
| 环境湿度   | 30 ~ 85 % R.H(不结露)                 |       |             |          |      |  |
| 振动(耐久) | 10 – 55 Hz, 0.75mm, xyz 各方向 2 小时   |       |             |          |      |  |
| 冲击(耐久) | 300 m/s <sup>2</sup> 6 方向 各 3 次    |       |             |          |      |  |
| 重量     | 320g                               | 320g  | 180g        | 300g     | 400g |  |

\*重量是包装后的重量

#### 各部功能及名称

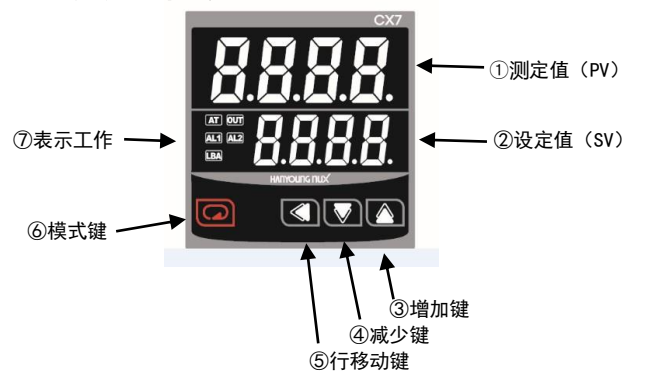

| 编号         | 名称      |        | 内容                                  |
|------------|---------|--------|-------------------------------------|
| 1          | 测定值(PV) |        | 显示操作屏幕中当前温度                         |
| 2          | 设       | 定值(SV) | 显示操作屏幕中设置温度                         |
| 3          |         | 增加键    | 操作屏幕变更、增加设定值、参数设定模式移动               |
| 4          | Þ       | 减少键    | 减少设定值、参数设置模式移动                      |
| 5          | ▲ 行移动键  |        | 设定值 行 移动<br>操作屏幕−用户设定模式−操作员设定模式间 移动 |
| 6          | ☑ 模式键   |        | 操作屏幕-用户设定模式-操作员设定模式间 移动             |
|            | AT      |        | PID 自动调谐时亮灯                         |
|            | OUT     |        | 控制输出工作时亮灯                           |
| $\bigcirc$ | AL1     | 显示工作   | 警报1工作时亮灯                            |
|            | AL2     |        | 警报 2 工作时亮灯                          |
|            | LBA     |        | 循环断线警报工作时亮灯                         |

#### 主要功能说明

#### ■ P.I.D 自动调谐(A.T)功能

"P. I. D"及"A. R. W"温度控制中自动衡量,演算最适当的定值称自动调谐。 投入电源后,温度升高时同时按 □ 和 键 2 秒以上进行自动调谐。 自动调谐完毕后进行自动控制。

#### ∎ bollt 显示

输入断线(传感器断线)或超出最高温度范围时,测定值显示 **b.o.ü**と。 ■ **警报** 

#### ・警报的保持动作

无待机功能时,投入电源会导致温度上升中启动下限警报。 为防止温度上升中启动下限警报,附加待机操作功能。使投入电源开始 至离开警报设定范围不启动下限警报。

## ・关闭警报输出

𝑘мм/值设为 on,则警报输出后达到警报解除条件也不能接触警报。要解除警报,按 ▲ 键 2 秒以上即可。

## ■ 回路断线警报(L.B.A : Loop Break Alarm)

控制器以 P. I. D 计算输出值 "0"或 "100"为起点,比较各设定时间的测 定值变化量检测加热器断线、传感器断线、执行器故障等。又即,为了不 受正常控制回路的影响,可设定 L. B. A 死区。

#### ①P. I. D 计算输出值 100%

L. B. A 设定时间内温度"上升"不超过**し B. A** 值时 L. B. A 输出为 ON。

#### ②P. I. D 计算输出值 0%

L. B. A 设定时间内温度"下降"不超过**L b.R.**」值时 L. B. A 输出为 ON。

## ■ 电压脉冲输出的时分解周期控制和相位控制

控制输出选择 SSR 类型时,可选择电压脉冲输出种类。时间分解周期控制 以一定时间为周期,根据输出量和时间比来输出 ON 或 OFF。控制输出周期 [ **と** 参数设定。

相位控制根据输出波形的半周期,计算输出 ON 相位来控制。得到比周期 控制更连续的输出。但,使用相位控制时必须使用 RANDOM ON/OFF 型 SSR。

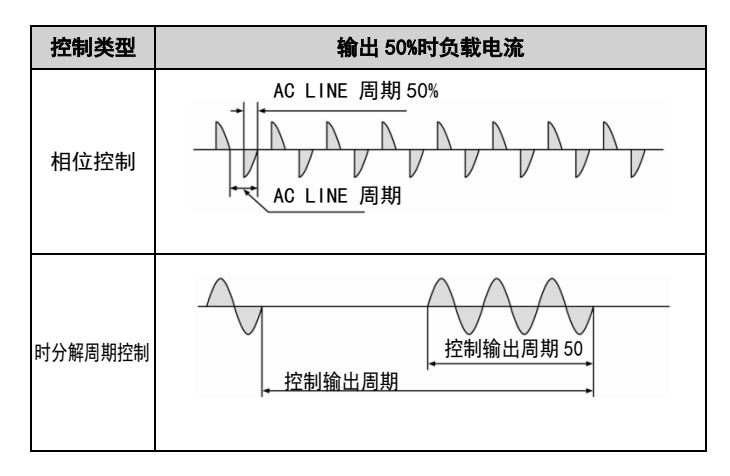

## 参数构成

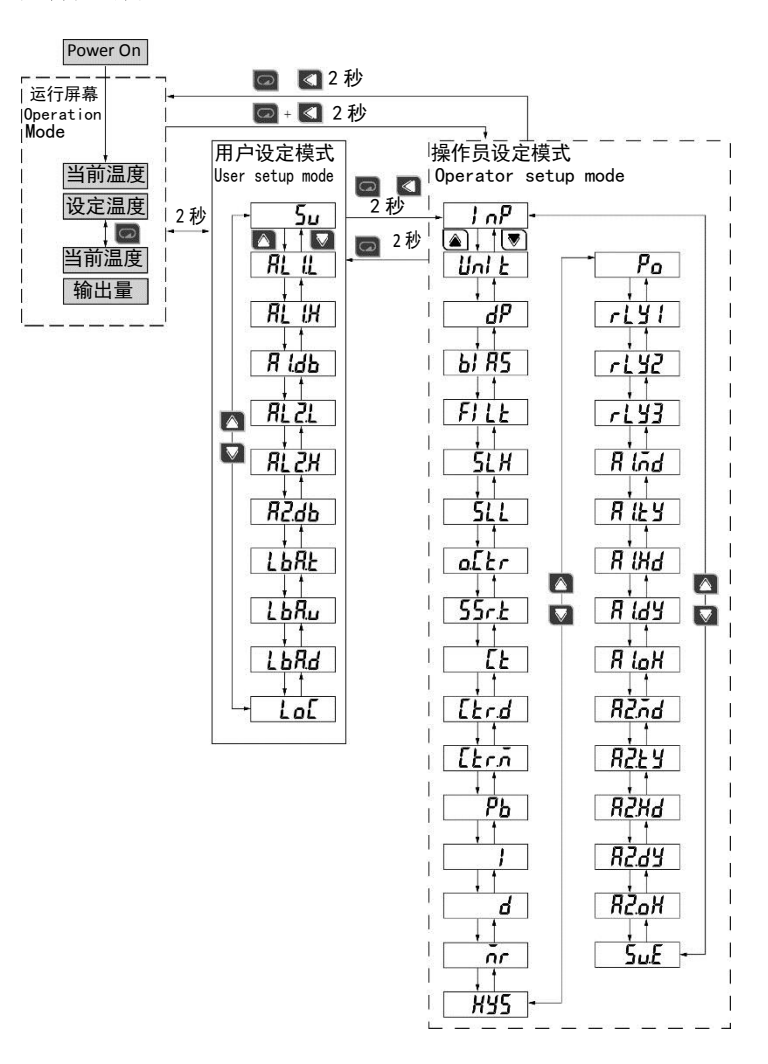

#### ■ 操作屏幕(Operation mode)

接线完毕后输入功率即显示当前温度。按 🔽 键,设定值(SV)屏交替显示 设定温度和输出量。

#### ■ 用户设定模式(User setup mode)

用户设定模式是设定用户经常变更的警报设定值及回路断线警报(LBA)有关 设定值的模式。操作员设定模式的参数也显示在用户设定模式,区分设定级 别更加便于设置。

■ 编辑 SV

①用户设定的模式 ₩ 参数值为 \*\* 的情况下, 在运转画面中用 🖪 🖸 👿 键编辑后, 按 🔤 键进行设定。

②用户设定的模式 🔛 参数值为 oFF 的情况下,在用户的设定模式 5u 参数中用 🖪 🖪 🗳 键编辑后, 按 🔤 键进行设定。

| 记号<br>(SV 显示) | 项目       | 内容                  | 显示条件               | 初始值<br>(SV 显示) |
|---------------|----------|---------------------|--------------------|----------------|
| 5 <u>u</u>    | 设定温度     | EU 0~100 %          | 始终                 | EU 0 %         |
| RL IL         | 警报 1 下限值 |                     |                    | EU 0 %         |
| RL IH         | 警报 1 上限值 |                     |                    | EU 100 %       |
| R (db         | 警报 1 死区  | EU 0~100 %或         | 在RLYn上             | EUS 0 %        |
| RL 2L         | 警报 2 下限值 | EUS 0~100 %(单位温度)   | 设定 ALn 时           | EU 0 %         |
| RL2X          | 警报 2 上限值 |                     |                    | EU 100 %       |
| 82.46         | 警报 2 死区  |                     |                    | EUS 0%         |
| LLRE          | 回路断线警报时间 | 0~7200 秒            |                    | 480            |
| LbRu          | 回路断线警报温度 | 0~100°C (°F)        | KLYn 上<br>公会」DA D+ | 2              |
| LbRd          | 回路断线警报死区 | 0~100°C (°F)        | 设定 LBA 时           | 2              |
|               |          | <b>₿</b> 不锁定        |                    |                |
| LoE           | 锁定键      | / 操作员设定模式锁定(禁止自动演算) | 始终                 | 0              |
|               |          | 2用户设定模式锁定           |                    |                |

#### ■ 操作员设置模式(Operator setup mode)

操作员设定模式为工程师最初设定时设定温度控制器式样模式。操作画面 或用户设定模式里同时按" 🖸 键和 💽 键"2秒以上进入操作员设定模式, 再按"回 键和 【 键"2秒以上回复操作屏幕。

| 符号     | 项目      | 内密                                                                                                    | 显示条件                        | 初始值    |
|--------|---------|----------------------------------------------------------------------------------------------------|-----------------------------|--------|
| (SV显示) | ,<br>ХП | 1.1.1                                                                                                    |                             | (SV显示) |
| l nP   | 输入种类    | <ul> <li> <i>μ</i>:K型热电偶(无小数点)<br/><i>μ</i>:K型热电偶(有小数点)<br/><i>μ</i>:J型热电偶<br/><i>Γ</i>:R型热电偶<br/><i>μ</i>:T型热电偶<br/><i>μ</i>:Pt 100 Ω 热电阻         </li> </ul> | 始终                          | К I    |
| Uni E  | 温度单位    | 选择℃(摄氏)/°F(华氏)                                                                                                    | 始终                          | ٥٢     |
| dР     | 显示小数点   | 0N(有小数点)<br>0FF(无小数点)                                                                                                    | 选择小数点范围时                    | n      |
| ыRS    | 输入补正    | -100~100(传感器输入值+BIAS)                                                                                                    |                             | 0      |
| FILE   | 输入滤波时间  | 0~120 秒                                                                                                    | 始终                          | 0      |
| SLH    | 设定值上限   | EU 0~100 %                                                                                                    | 始终                          | 1200   |
| 5LL    | 设定值下限   | EU 0~100 %                                                                                                    | 始终                          | - 100  |
| o£tr   | 控制输出类   | 55- : SSR 驱动电压脉冲输出<br>- L 5 : 继电器输出                                                                                                    | 输出选择 1 或<br>2               | 55r    |
| 55r.Ł  | 电压脉冲输出类 | [Y[:时分割比例控制<br>PHR:SSR相位控制(连续比例)                                                                                                    | 选 SSR 输出时                   | באב    |
| Ľ٤     | 控制输出周期  | 0~1,000 秒                                                                                                    | 55r.Ł为 CYC 或<br>₀[ᡶr为 RLY 时 | 2      |
| [tr.d  | 控制输出操作  | <b>r Eu</b> :逆动作(加热控制)<br><b>d∣ r</b> :正动作(冷却控制)                                                                                                    | 始终                          | rEu    |
| [trā   | 控制方法    | <i>Pi d</i> : P. I. D 控制<br><i>P</i> : P 控制方法仳谢                                                                                                    | 始终                          | PI d   |

|                      |                       | ono <i>F</i> :0N/0FF 控制                                       |                                                              |     |
|----------------------|-----------------------|---------------------------------------------------------------|--------------------------------------------------------------|-----|
| РЬ                   | 比例带                   | 1 (0. 1~EUS 100 %)                                            | 非ON/OFF控制<br>时                                               | 30  |
| 1                    | 积分时间                  | 0~3 600 秒                                                     | PID 控制时                                                      | 240 |
| ,<br>d               | 為公时间                  | 0~2 600 秒                                                     |                                                              | 50  |
| -                    | 成力的内                  |                                                               |                                                              |     |
|                      | 于动复位                  | 0.0~100.0 %                                                   |                                                              | 500 |
| 895                  | 滞后控制                  | EUS 0~100 %                                                   | ON/OFF 控制时                                                   | 2   |
| Po                   | 输入断线输出量               | 0~100 %                                                       | 始终                                                           | 0.0 |
| rLYI                 | 继电器 1 属性              | non :不使用<br>RL I :警报 1 输出<br>RL 2 :警报 2 输出<br>L b R : LBA 输出  | 输出选择为 1<br>或 2, <u>。[                                   </u> | חסח |
| rLY2                 | 继电器 2 属性              | non : 不使用<br>RL I : 警报 1 输出<br>RL 2 : 警报 2 输出<br>LbR : LBA 输出 | 始终                                                           | non |
| rL¥3                 | 继电器3属性                | non : 不使用<br>RL I : 警报 1 输出<br>RL 2 : 警报 2 输出<br>LbR : LBA 输出 | 始终(Option)                                                   | חסח |
| R lõd                | 警报 1 模式<br>(警报 1 或 2) | :不适用警报<br>[:上限警报                                              |                                                              | [   |
| RZñd                 | 警报 2 模式<br>(警报 1 或 2) | ]---: 下限警报<br>-[ ]-: 范围内警报<br>]--[ : 范围外警报                    |                                                              | ]   |
| R 129                | 警报 1 模式               | Rb5:ABS(绝对警报)                                                 | 在 RLY1, 2, 3设                                                | RbS |
| <i>R2</i> £ <i>Y</i> | 警报 2 模式               | <b>dEu</b> :DEV(偏差报警)                                         | 定                                                            | ЯЬБ |
| R IX4                | 警报1待机模式               | <b>₀FF</b> :0FF(非待机模式)                                        | AL1 或 AL2 时                                                  | ۵FF |
| R5X9                 | 警报 2 待机模式             | on :0N(待机模式)                                                  |                                                              | ۵FF |
| RIdy                 | 警报1延迟时间               | 0~9,999 秒                                                     |                                                              | 0   |
| 8597                 | 警报2延迟时间               |                                                               |                                                              | 0   |
| X IoX                | 关闭警报1输出               | oFF:警报输出返回                                                    |                                                              | oFF |
| KCoX                 | 关闭警报 2 输出             | on:维持警报输出                                                     |                                                              | ۵FF |
| 5u.E                 | 编辑运行画面 SV             | oFF∶未被编辑<br>on :编辑                                            | 始终                                                           | na  |

# 外壳分离方法

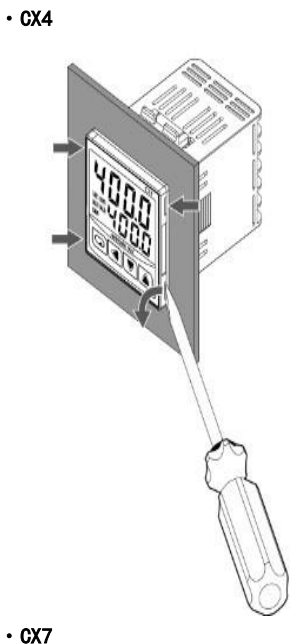

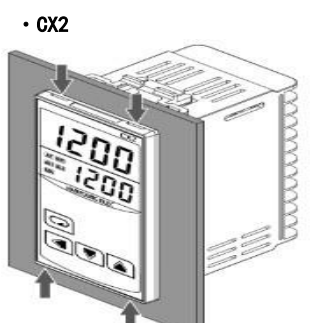

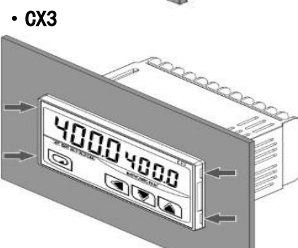

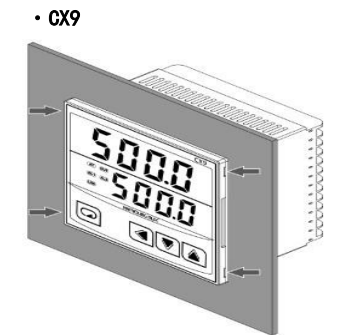

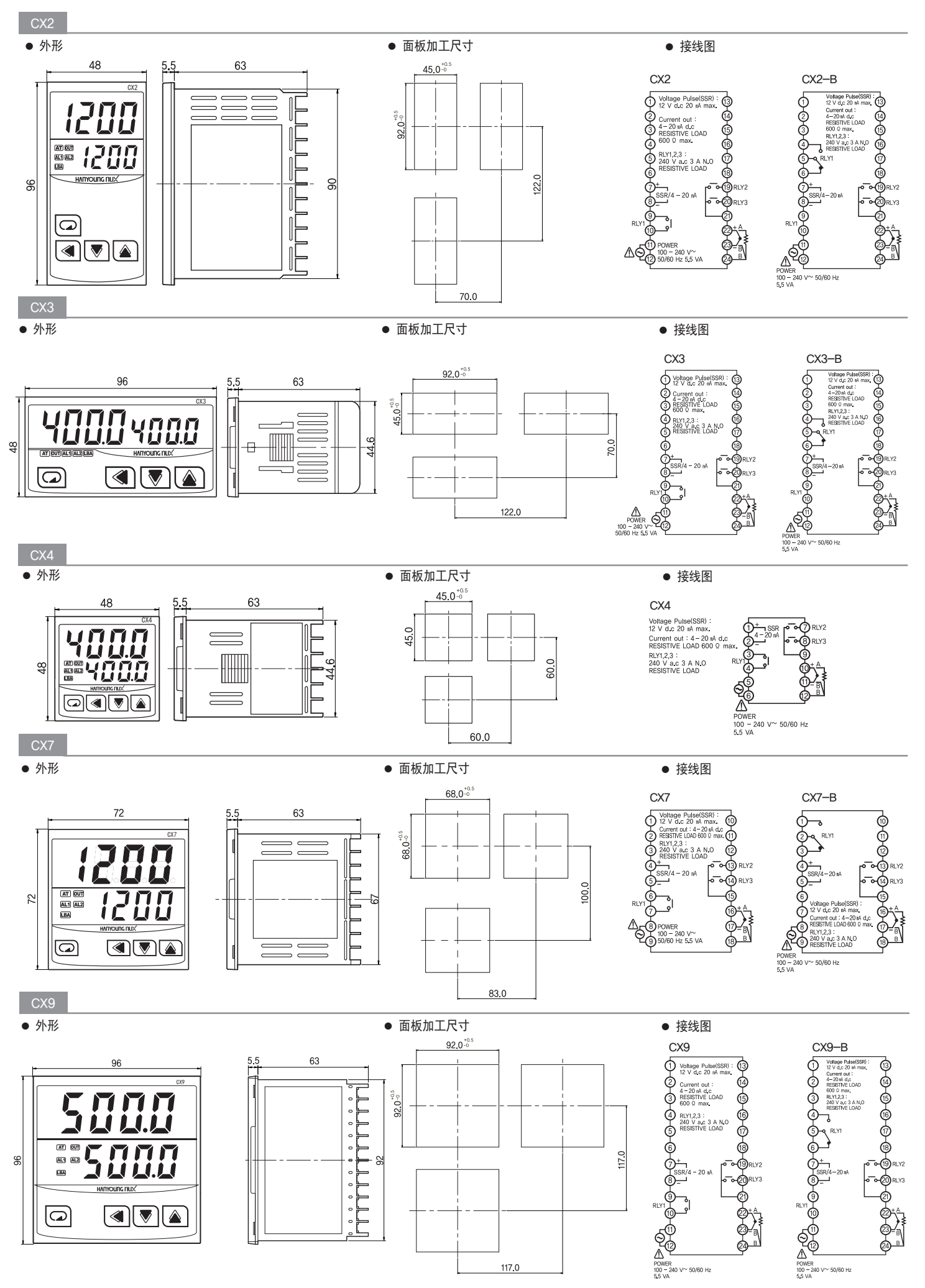